## Area espansione destra

È possibile selezionare tra le seguenti opzioni.

| FZ-VZSU1XU       | FZ-VSC401                           |
|------------------|-------------------------------------|
| Seconda batteria | Lettore Smart Card<br>( Smart Card) |

## Inserimento di un'opzione nell'area espansione destra

1. Spegnere il computer e scollegare l'alimentatore CA.

## IMPORTANTE

- Si raccomanda di spegnere completamente il computer come segue.
  - 1. Fare clic su 💶 (Start) [Settings] [System] [Recovery].
  - 2. Fare clic su [Restart now] in "Advanced startup".
  - 3. Fare clic su [Restart now] nella schermata "We'll restart your device so save your work".
  - 4. Fare clic su [Turn off your PC].
- 2. Rimuovere la batteria. (P Sostituire la batteria)

<Quando si utilizza la seconda batteria>

- Rimuovere la seconda batteria. ( **Sostituire la batteria**)
- 3. Far scorrere il fermo (A) in direzione della freccia.
- 4. Far scorrere il fermo (A) verso il basso per sbloccare il coperchio.
- 5. Aprire il coperchio (B).

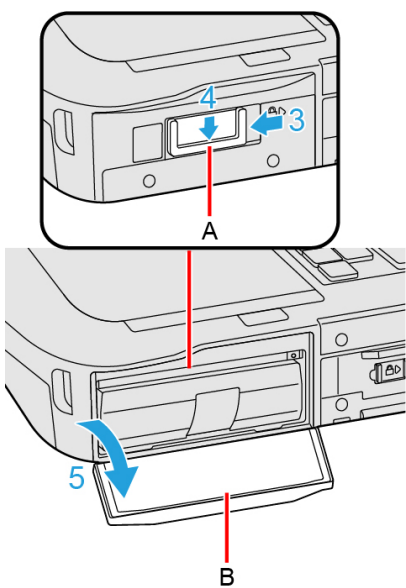

- 6. Inserire di un'opzione nell'area espansione destra.
  - Se un'opzione non è stata inserita, passare al punto 3.
  - 1. <Solo per modelli con lettore Smart Card>

Far scorrere il fermo (C) finché il simbolo di colore arancione non appare nell'indicatore (D).

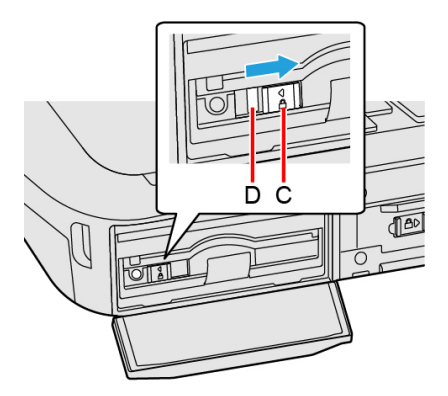

2. Tirare la linguetta (E) per estrarre un'opzione.

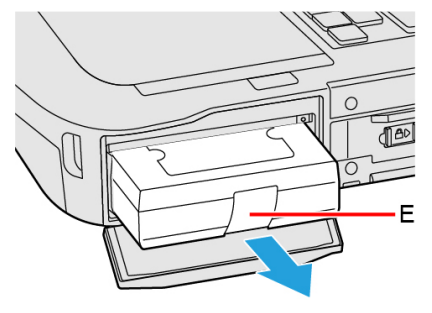

3. Inserire un'opzione fino a che non si inserisce correttamente nel connettore.

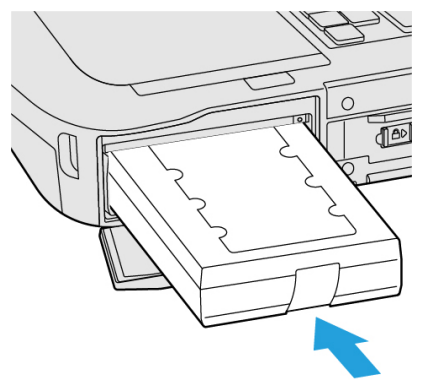

4. <Quando si utilizza il lettore Smart Card>

Far scorrere il fermo (F) finché il simbolo di colore arancione non scompare nell'indicatore (G).

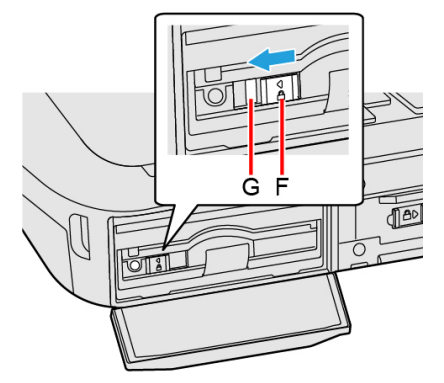

- 7. Chiudere il coperchio (H) finché non si avverte uno scatto.
- 8. Far scorrere il fermo (I) in direzione della freccia per bloccare il coperchio.

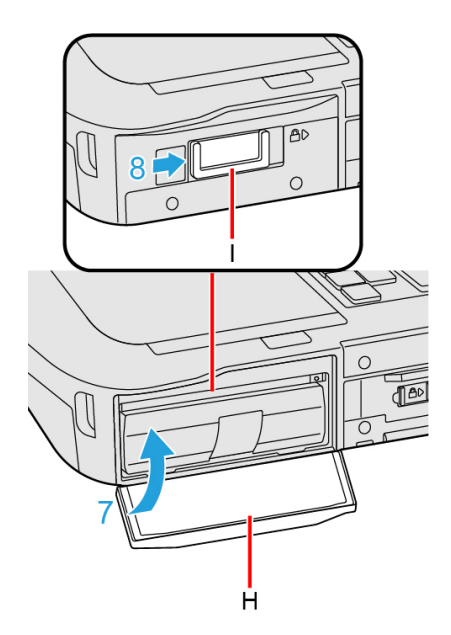

9. Inserire la batteria.